附件1

## 招收测试准考证打印流程图

1. 登录"中国卫生人才网",点击首页"准考证打印/查询"。

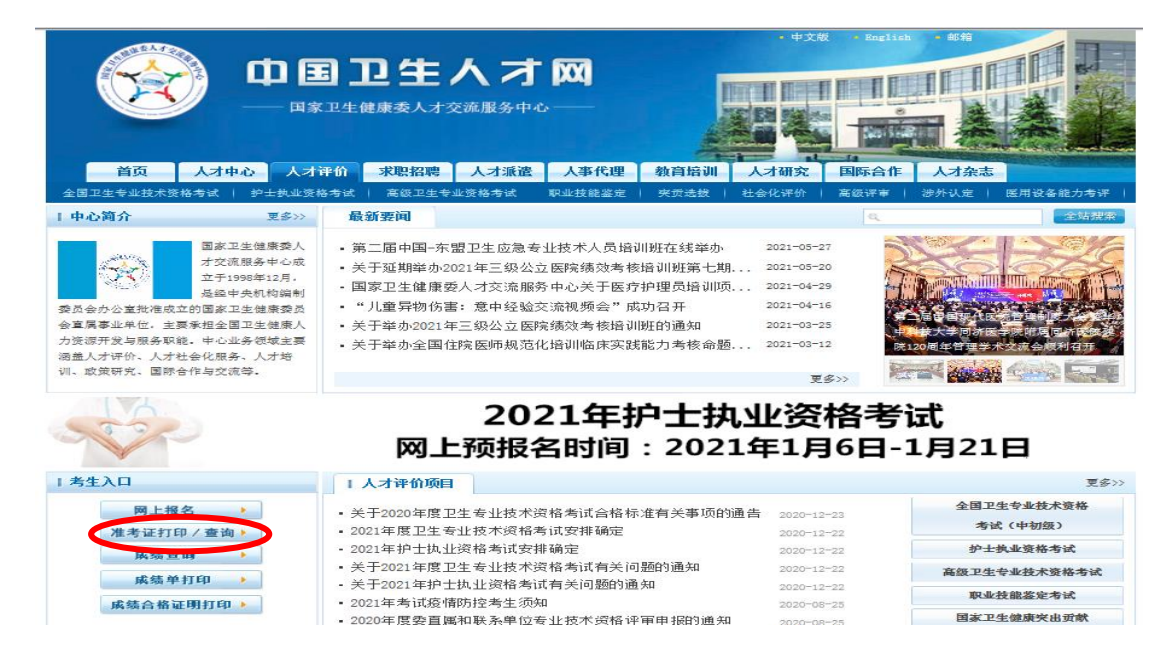

2. 在"社会化评价考试"模块,找到"住培招收理论水平测试",点击其右侧"准考证打印/查询"。

|                       | 中文報 ・ 5 ar       中国卫生人才网       国家卫生健康奏人才交流服务中心       中心     人才评价 家聪招聘 人才漲渣 人事代理 教育培训 人才研究 国际合 | 11ab         - 659           日                                                                                                    |  |
|-----------------------|-----------------------------------------------------------------------------------------------|----------------------------------------------------------------------------------------------------|--|
| 您现在的位置: 首页> >>考       | 主入口 >> 准考证打印专区                                                                                |                                                                                                    |  |
| 🔩 准考证打印专区             |                                                                                               | ○ 项目介绍                                                                                                    |  |
| 全国卫生专业技术资格<br>考试(中初级) | 2021年度卫生专业技术资格考试 准考证打印/查询>>                                                                   | 特别声明<br>中国正生人才两《eme_21wecan.<br>coa) 是语一能够查询并获取之<br>国正主专业实际考试、护士扶业<br>实格考试成就信息的正式法径。<br>通过其他问处。由你,现天工<br>具、手机短信。电话等方或就有<br>的"考虑"考试是时,可当如何 |  |
| 护士执业资格考试              | 2021年护士执业资格考试 准考证打印/查询>>                                                                      |                                                                                                    |  |
| 高级卫生专业技术<br>资格考试      | 2021年度国家卫生健康委直属和联系单位高级专业技术资格考试 准考证打印/查询>>                                                     | 作"、"內部加分"、"包<br>过"等声称可以修改考试成绩的<br>消息全部为诈骗信息,望广大考<br>生不要上当受祸!如遇到上述情                                                                        |  |
| 职业技能整定考试              | 健康管理师延期鉴定 准考证打印/查询>>                                                                          | 形,请考生众时间公安机关单<br>报.                                                                                                    |  |
| 社会化评价考试               | 2021年度住院医师规范化培训和助理全科医生培训结业专业理论考核 准考证打印/查询>> 2021年度卫生人才评价考试 准考证打印/查询>>                         |                                                                                                    |  |
|                       |                                                                                               | 中国卫生人才网络信公众号                                                                                                    |  |

 填写姓名、身份证号等住培招收报名信息,并认真核对 准考证上的信息。如确认无误,打印准考证,阅读"考生 须知",并按照准考证上的时间、地点准时参加测试。

| 打印准考证   |                      |            |
|---------|----------------------|------------|
| * 她 名:  |                      |            |
| * 证件类型: | ─-请法择 ✓              | 65         |
| * 证件编号: | 证件类型。证件编号务必与报名时使用的一致 |            |
|         | - #T FD              | 中国卫生人才网公众号 |
| 注音重调,   |                      |            |

注意要次。 请考生认真阅读《2021年度住院医师规范化培训和助理全科医生培训结业专业理论考核疫情防控考生须知》(请点击下载),并在 考核当天按照当地疫情防控要求参加考核。

|                                                                     | 021 平反工工 3 亚汉不贝相马战                                             |       | 考生须知                                                                                                    |  |
|---------------------------------------------------------------------|----------------------------------------------------------------|-------|----------------------------------------------------------------------------------------------------|--|
| (4) 证书<br>(1) 法<br>(1) 法<br>(1) (1) (1) (1) (1) (1) (1) (1) (1) (1) | 推考证<br>5310. 性别:女<br>身份证<br>3310<br>評理学(例) 专业代码: 200<br>10%(例) |       | <ol> <li>请以真观读并温守《考生健康症信录证书》、《考生文明、成值考试录证书》<br/>和《考场规则》。</li> <li>(資及时了解并产指温宁当场疫情防控管理要求,因患反疫情防控管理产生的一<br/>说后来,由考生本人承担。</li> <li>)除相关证件和必要文具(相笔或至字笔、四铅笔、卷成)外,严禁诱带任何通<br/>讯工具及电子产品进入试案)考压不得将试卷、普题卡和草模纸带出试案。</li> <li>+ 请在考试第30分钟凭差有证和本人有效是份证件进入试案并引导入走。将证件<br/>就在桌子左上角等性很验。有效是份证件进场国民局份证、临时身份证,增费目<br/>民国传证、未往内加强行证,台增居民国任证,未往大陆通行证,外国人永久居<br/>冒证等在有效期内使用的证件。</li> <li>5 考试开始16分钟后不得入场。考试开始50分钟内不得交卷禀话。</li> <li>(抑爆学初级)(师)考止采用"卷长合一"试卷,请按要求新档片道案管新卡。<br/>如有未正确确案管题卡、违纪违规或因个人原因造成要求不一款的行为。等款<br/>纸煤为零分等后黑,由考生本人承担。</li> <li>2.考试中如有违纪追规行为,将依据《专业技术人员姿格考试违纪法规行为处理<br/>规定》(中华人民共和国附结》相关条款行力,将移交周结机关处理。</li> </ol> |  |
| 所在考场                                                                | 台州学院横江校区                                                       |       | 《中华人民共和国形法》相关条款行力。将移交司法机关处理。<br>2. 含后感情查询假空网络: 中国卫生人才网ume. 20vecam. com •                                                                                                    |  |
| 考试地点                                                                | 台州市市府大道1139号                                                   |       | 考区提示                                                                                                    |  |
| 考试试室                                                                | 第回试室                                                           | 藤位号 🔳 | 1.请考生在老试之前勤悉考场,并提前宣誓好路线。以免出现去描考场、迟到举<br>摄见;                                                                                                    |  |

仔细阅读准考证上的信息

温馨提示:准考证上都有相应的考试日期及时间、考试地点,请考生仔细查看自己的准考证 信息,重点阅读《考生须知》。